#### Sending a Teams Meeting Request to Patients

Open the email calendar you want to send the request from and select 'new meeting'

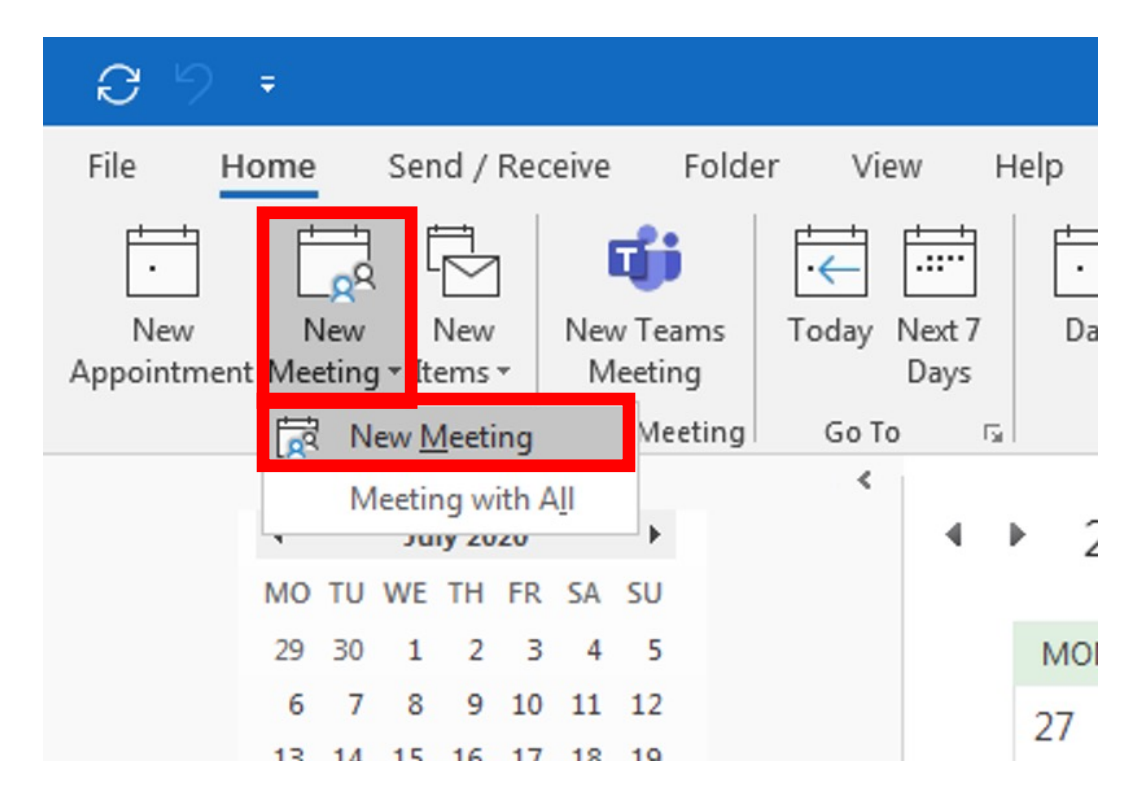

#### Select the title of your meeting

| <b>8</b> 99             | ≥ ↑ ↓ ₹                  |                                   |                                   |                      |                                                | Untitled - Meeting                                          |                                           |                                | Ā | <u></u> | ٥        | ×   |
|-------------------------|--------------------------|-----------------------------------|-----------------------------------|----------------------|------------------------------------------------|-------------------------------------------------------------|-------------------------------------------|--------------------------------|---|---------|----------|-----|
| File Mee                | eting Sched              | uling Assistant                   | Insert Fo                         | ormat Text           | Review Help                                    | Q Tell me what you want to do                               |                                           |                                |   |         |          |     |
| Delete Copy to<br>Calen | o My<br>dar<br>→ Forward | Teams<br>Meeting<br>Teams Meeting | Meeting<br>Notes<br>Meeting Notes | Cancel<br>Invitation | Address Check Response<br>Book Names Options + | G Reminder: 15 minutes<br>↓ Reminder: 15 minutes<br>Options | ce Categorize<br>+ Low Importance<br>Tags | Insights Insights My Templates |   |         |          | ~   |
| i) You haven            | 't sent this meeting     | g invitation yet.                 |                                   |                      |                                                |                                                             |                                           |                                |   |         |          |     |
| $\triangleright$        | Title                    |                                   |                                   |                      |                                                |                                                             |                                           |                                |   |         |          |     |
| Send                    | Required                 |                                   |                                   |                      |                                                |                                                             |                                           |                                |   |         |          |     |
|                         | Optional                 |                                   |                                   |                      |                                                |                                                             |                                           |                                |   |         |          |     |
|                         | Start time               | Mon 27/07/2020                    | <b>00:0</b>                       | 00 ·                 | ▼ 🗌 All day 🗌 🧕                                | Time zones                                                  |                                           |                                |   |         |          |     |
|                         | End time                 | Mon 27/07/2020                    | 00:3                              | .0                   |                                                |                                                             |                                           |                                |   |         |          |     |
|                         | Location                 |                                   |                                   |                      |                                                |                                                             |                                           |                                |   | Q R     | oom Find | der |

#### Enter anyone you wish to invite to the meeting here. You can add as many participants as you like – both staff and patients.

| 89ペ↑↓                                                                                | ÷                                                                                          | Untitled - Meeting                        |                                                                                                    |  |  |  |  |
|--------------------------------------------------------------------------------------|--------------------------------------------------------------------------------------------|-------------------------------------------|----------------------------------------------------------------------------------------------------|--|--|--|--|
| File Meeting Sch                                                                     | eduling Assistant Insert Format Text                                                       | Review Help Q Tell me what you want to do |                                                                                                    |  |  |  |  |
| $\begin{array}{c c} & & & & \\ \hline \\ \hline \\ \\ \\ \\ \\ \\ \\ \\ \\ \\ \\ \\$ | dar<br>rd - Teams<br>Meeting<br>Teams Meeting Meeting Notes<br>Teams Meeting Meeting Notes | Attendees                                 | Categorize<br>Tags Private Private Private Private Private Private Private New Templates Ny Templates |  |  |  |  |
| (i) You haven't sent this meeting invitation yet.                                    |                                                                                            |                                           |                                                                                                    |  |  |  |  |
| ) Title                                                                              |                                                                                            |                                           |                                                                                                    |  |  |  |  |
| Send Required                                                                        | Heather Probert;                                                                           |                                           |                                                                                                    |  |  |  |  |
| Optional                                                                             |                                                                                            |                                           |                                                                                                    |  |  |  |  |
| Start time                                                                           | Mon 27/07/2020 📩 00:00 👻                                                                   | 🗌 All day 🔄 👰 Time zones                  |                                                                                                    |  |  |  |  |
| End time                                                                             | Mon 27/07/2020 📩 00:30 👻                                                                   | ↔ Make Recurring                          |                                                                                                    |  |  |  |  |
| Location                                                                             |                                                                                            |                                           |                                                                                                    |  |  |  |  |

### Select the teams meeting option and the details to join teams will populate in the body of the email

| <b>B</b> 9 9             | ⊴ ↑ ↓ =             |                                             |                                |                                                  | Untitled - Meeting                                                                                                    |                                        |                                            |
|--------------------------|---------------------|---------------------------------------------|--------------------------------|--------------------------------------------------|----------------------------------------------------------------------------------------------------|----------------------------------------|--------------------------------------------|
| File Mee                 | eting Scheo         | lul                                         | rt Format Tex                  | Review Help                                      | Q Tell me what you want to do                                                                                                    |                                        |                                            |
| Delete Copy to<br>Calend | ☐                   | r<br>Join Teams<br>Meeting<br>Teams Meeting | Neeting<br>Notes<br>Ling Notes | Address Check Response<br>n Book Names Options * | Show As: Busy<br>Characteristic Association (Construction)<br>Busy<br>Construction (Construction)<br>Construction (Construction) | Categorize<br>V Low Importance<br>Tags | Insights View<br>Templates<br>My Templates |
| (i) You haven            | 't sent this meetin | g invitation yet.                           |                                |                                                  |                                                                                                    | -                                      |                                            |
| $\triangleright$         | Title               | I                                           |                                |                                                  |                                                                                                    |                                        |                                            |
| Send                     | Required            | Heather Probert:                            |                                |                                                  |                                                                                                    |                                        |                                            |
|                          | Optional            |                                             |                                |                                                  |                                                                                                    |                                        |                                            |
|                          | Start time          | Mon 27/07/2020                              | 00:00                          | ▼ 🗌 All day 🗌 🧕                                  | Time zones                                                                                                    |                                        |                                            |
|                          | End time            | Mon 27/07/2020                              | 00:30                          | ▼ ↔ Make Recurring                               |                                                                                                    |                                        |                                            |
|                          | Location            | Microsoft Teams Meetin                      | g                              |                                                  |                                                                                                    |                                        |                                            |

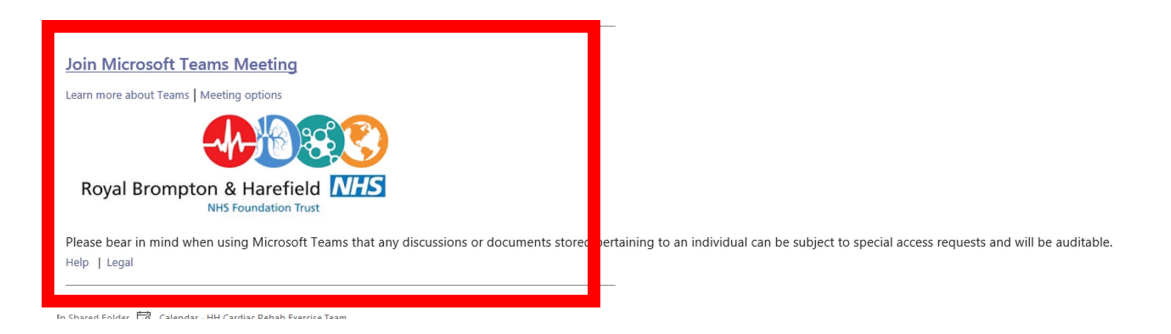

# If it is a recurring class select Recurrence and you can book all sessions at the same time

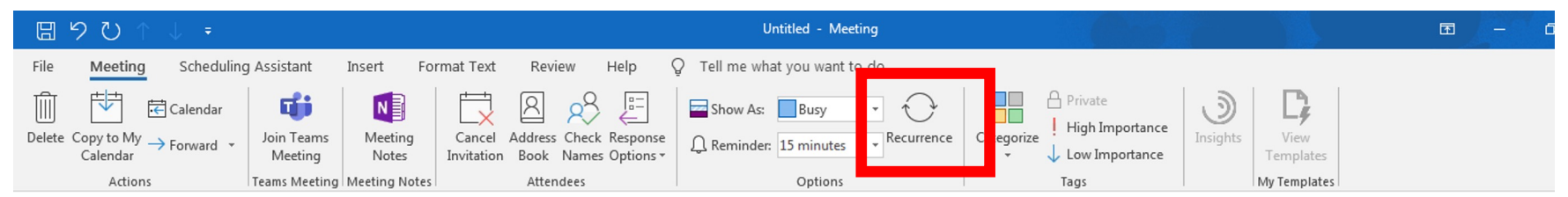

(i) You haven't sent this meeting invitation yet.

#### Here is a booking for a recurring class on Wednesdays at 10-11 am. It will run for 8 weeks from Monday 27<sup>th</sup> July. Select OK when done.

| Appointment    | Recurrence                                |  |  |  |  |  |  |  |  |  |
|----------------|-------------------------------------------|--|--|--|--|--|--|--|--|--|
| Appointmen     | t time                                    |  |  |  |  |  |  |  |  |  |
| Start: 10:00 💌 |                                           |  |  |  |  |  |  |  |  |  |
| End:           | 11:00 💌                                   |  |  |  |  |  |  |  |  |  |
| Duration:      | 1 hour 💌                                  |  |  |  |  |  |  |  |  |  |
| Recurrence p   | pattern                                   |  |  |  |  |  |  |  |  |  |
| O Daily        | Recur every 1 week(s) on:                 |  |  |  |  |  |  |  |  |  |
| Weekly         | 🗌 Monday 📄 Tuesday 📝 Wednesday 📄 Thursday |  |  |  |  |  |  |  |  |  |
| Monthly        | 🗖 Friday 🔲 Saturday 🔲 Sunday              |  |  |  |  |  |  |  |  |  |
| Yearly         |                                           |  |  |  |  |  |  |  |  |  |
|                |                                           |  |  |  |  |  |  |  |  |  |
| Range of rec   | rurrence                                  |  |  |  |  |  |  |  |  |  |
| Start: Mor     | n 27/07/2020 🗨 🔿 End by: Thu 20/08/2020 💌 |  |  |  |  |  |  |  |  |  |
|                | End after: 8 occurrences                  |  |  |  |  |  |  |  |  |  |
|                | O No end date                             |  |  |  |  |  |  |  |  |  |
|                | OK Cancel Remove Recurrence               |  |  |  |  |  |  |  |  |  |
|                |                                           |  |  |  |  |  |  |  |  |  |

### When you return to the calendar invite it will show the recurrence.

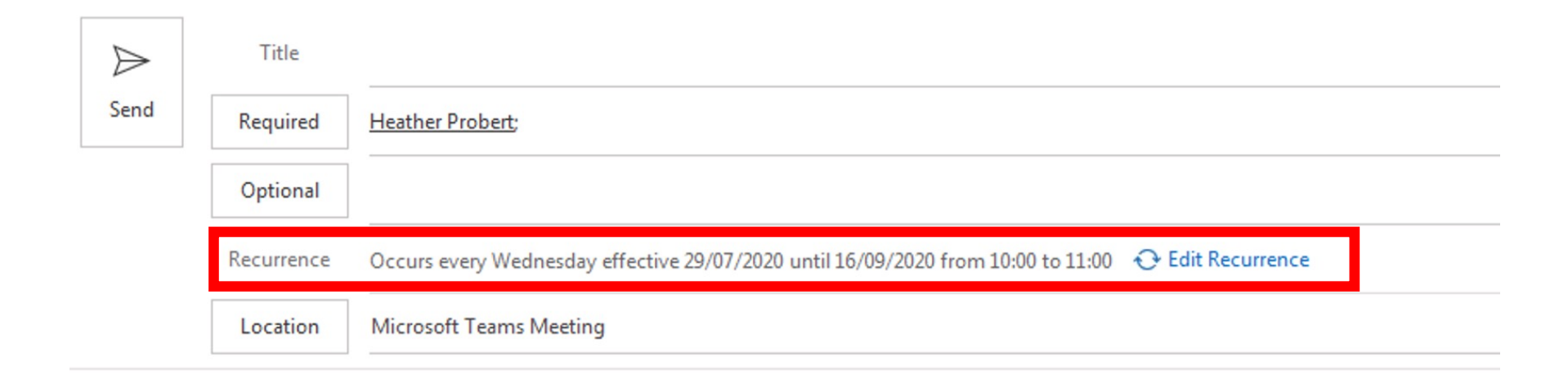

Select the scheduling assistant tab – this is what makes emails protected and not visable so patients can't see each others email addresses

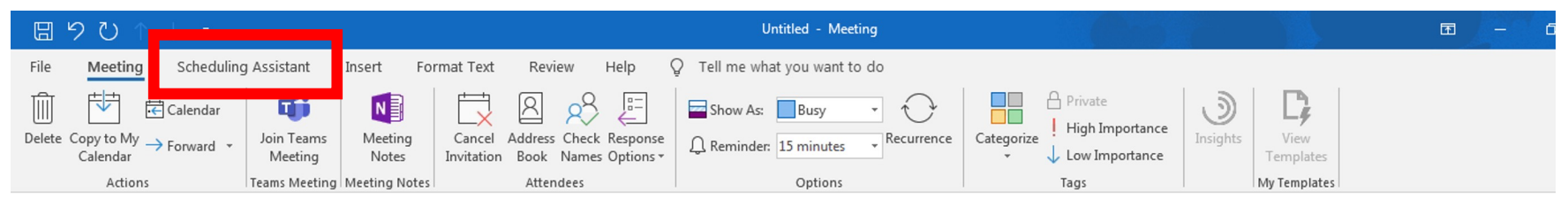

(i) You haven't sent this meeting invitation yet.

## This page appears. The red arrow by my name shows it isn't secure. Select Add Attendees.

| 8            | 19                        | ບ ↑ ↓                                                                                      |                     |                            |                |                    |        |           |                     |                      |       | Untitled - M | Aeeting Seri | es      |       |       |
|--------------|---------------------------|--------------------------------------------------------------------------------------------|---------------------|----------------------------|----------------|--------------------|--------|-----------|---------------------|----------------------|-------|--------------|--------------|---------|-------|-------|
| File         |                           | Meeting Serie                                                                              | es S                | chedulir                   | ng Assista     | nt Ins             | ert Fo | rmat Text | Review              | Help                 | Ş.    | Tell me wh   | at you wan   | t to do |       |       |
| Ref<br>Avai  | fresh<br>ability<br>Sched | AutoPick<br>uling                                                                          | Add<br>Attendee     | dd<br>s Rooms<br>tter lees | Room<br>Finder | Options<br>Options |        |           |                     |                      |       |              |              |         |       |       |
|              | Send                      |                                                                                            |                     |                            |                |                    |        |           |                     |                      |       |              |              |         |       |       |
|              |                           |                                                                                            |                     |                            |                |                    |        |           |                     |                      |       |              |              |         |       |       |
|              |                           |                                                                                            |                     |                            |                |                    |        |           | 25 July 20          | )20                  |       |              |              |         |       |       |
|              |                           |                                                                                            |                     | 11:00                      | 12:00          | 13:00              | 14:00  | 15:00     | 25 July 20          | 0 <b>20</b><br>09:00 | 10:00 | 11:00        | 12:00        | 13:00   | 14:00 | 15:00 |
|              |                           | All Attendees                                                                              |                     | 11:00                      | 12:00          | 13:00              | 14:00  | 15:00     | 25 July 20<br>08:00 | 09:00                | 10:00 | 11:00        | 12:00        | 13:00   | 14:00 | 15:00 |
|              | 0                         | All Attendees<br>HH Cardiac Rehi                                                           | ab Exer             | 11:00                      | 12:00          | 13:00              | 14:00  | 15:00     | 25 July 20<br>08:00 | 09:00                | 10:00 | 11:00        | 12:00        | 13:00   | 14:00 | 15:00 |
| $\mathbf{Y}$ |                           | All Attendees<br>HH Cardiac Rehi<br>Heather Probert                                        | ab Exer             | 11:00                      | 12:00          | 13:00              | 14:00  | 15:00     | 25 July 20          | 09:00                | 10:00 | 11:00        | 12:00        | 13:00   | 14:00 | 15:00 |
|              | ] 🖸                       | All Attendees<br>HH Cardiac Reh:<br>Heather Probert<br>Add a name her                      | ab Exer             | 11:00                      | 12:00          | 13:00              | 14:00  | 15:00     | 25 July 20<br>08:00 | 09:00                | 10:00 | 11:00        | 12:00        | 13:00   | 14:00 | 15:00 |
|              |                           | <b>All Attendees</b><br><u>HH Cardiac Reha</u><br><u>Heather Probert</u><br>Add a name her | ab Exer<br>t        | 11:00                      | 12:00          | 13:00              | 14:00  | 15:00     | 25 July 20<br>08:00 | 09:00                | 10:00 | 11:00        | 12:00        | 13:00   | 14:00 | 15:00 |
|              |                           | All Attendees<br>HH Cardiac Reh;<br>Heather Probert<br>Add a name her                      | <u>ab Exer</u><br>t | 11:00                      | 12:00          | 13:00              | 14:00  | 15:00     | 25 July 20<br>08:00 | 09:00                | 10:00 | 11:00        | 12:00        | 13:00   | 14:00 | 15:00 |
|              |                           | <b>All Attendees</b><br>HH Cardiac Reh:<br>Heather Probert<br>Add a name her               | ab Exer<br>t        | 11:00                      | 12:00          | 13:00              | 14:00  | 15:00     | 25 July 20<br>08:00 | 09:00                | 10:00 | 11:00        | 12:00        | 13:00   | 14:00 | 15:00 |
|              |                           | All Attendees<br>HH Cardiac Reh:<br>Heather Probert<br>Add a name her                      | ab Exer             | 11:00                      | 12:00          | 13:00              | 14:00  | 15:00     | 25 July 20<br>08:00 | 120<br>09:00         | 10:00 | 11:00        | 12:00        | 13:00   | 14:00 | 15:00 |

The names will appear in the required field – drag them down to the resources field – this is like a Bcc field. Click on OK.

| Required  |                 |
|-----------|-----------------|
| Optional  |                 |
| Resources | Heather Probert |
|           | OK Cancel       |

If this box appears select NO otherwise email addresses are copied to the location field, thus unblinding them.

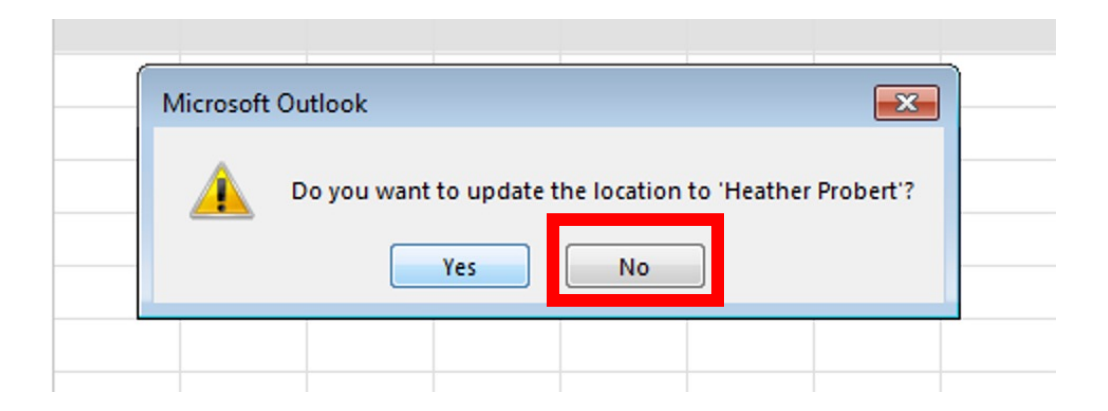

When you go back to the body of your calendar invite check by the names – if it is a green house the participants email will be hidden. Hit send on your calendar invite and you're done!

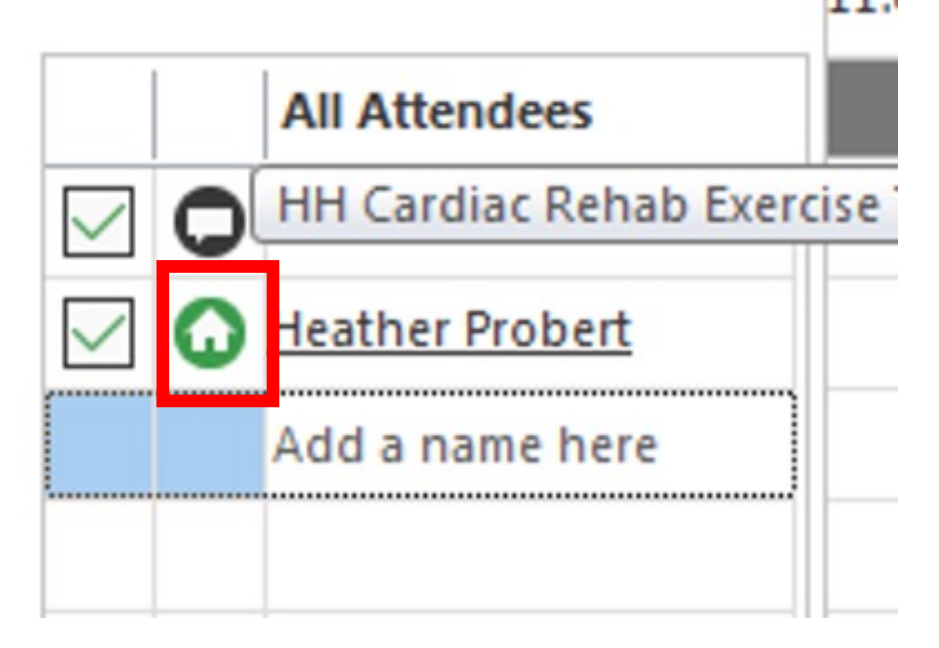

The meeting will appear in the calendar of the email you sent it from. If you send it from a shared email but also want it to show in your own calendar you will need to add in your own email address (but it will be hidden from patients by dragging it to the resource line).

| <br>Microsoft Teams Meeting<br>HH Cardiac Rehab Exercise Team 💀 | Start: 29/07/2020 10:00<br>End: 29/07/2020 11:00<br>Organizer: HH Cardiac Rehab Exercise T<br>Location: Microsoft Teams Meeting<br>Reminder: 15 minutes |  |
|-----------------------------------------------------------------|----------------------------------------------------------------------------------------------------|--|
|                                                                 | ତ                                                                                                    |  |

## Invites look like this and don't show any emails!

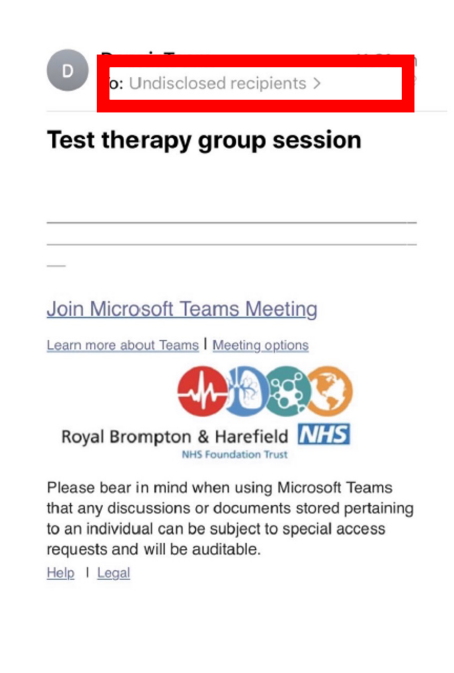